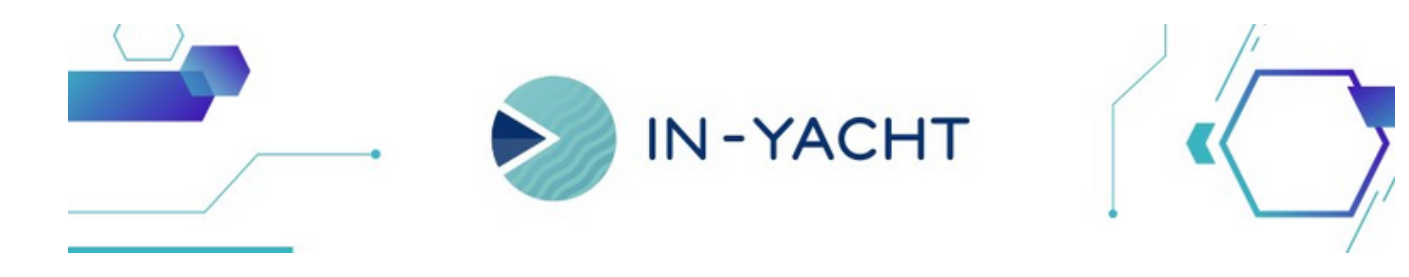

What's new!

By InYacht Team October 2024

- Revamped Hours of Rest for the MOBILE APP
  - !

Click here and contact us to know more about the update!

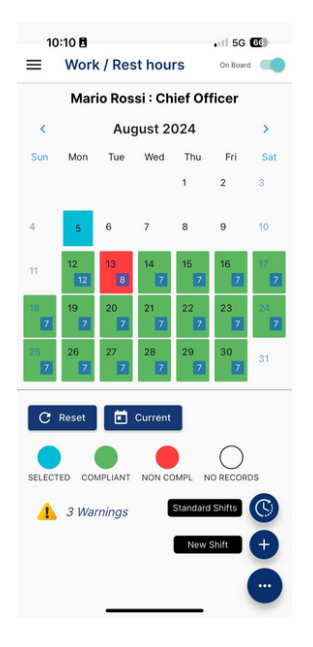

## A completely new Calendar view for the Hours of Rest

The old list has now been replaced by a more easytoread calendar with a legend that will make it faster to insert one or more shifts and will give you a clear overview of any non conformities.

## Single click on the date to insert a schedule

To insert a schedule you can click on one day and select the option to insert a Default Schedule or create a Custom one. And if you want to insert a default schedule for more days simply click on the first day and on the last, all days in between will be automatically selected!

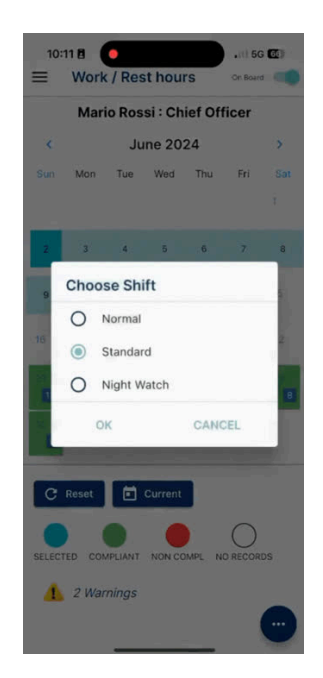

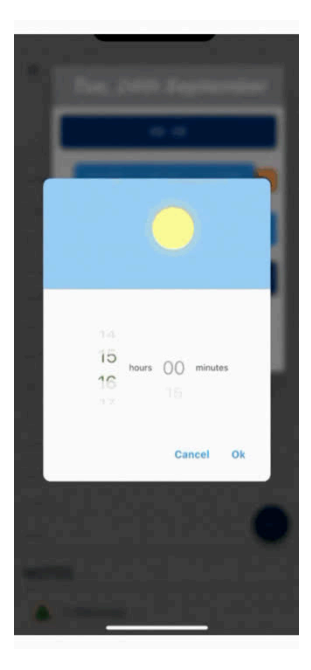

Long press on a Date to enter the Day view

If you want to enter the Day view, you will have to long press on the Date in question. Here you can crete a new shift or edit an existing one, from the popup window or with drag&drop and enter Notes.

## Easy monitoring of NonConformities

From the Calendar view you will be able to check all your Warnings of the month, if you have any. And if you want to add a comment or justification to a warning, you will be able to do so from the Day view.

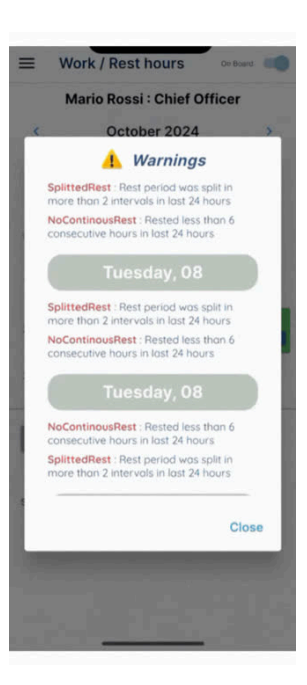

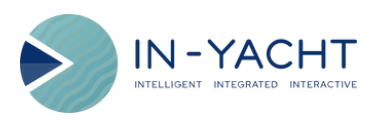

Open in browser | Unsubscribe

This email was sent by In-Yacht

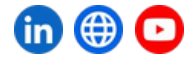